件名: 2016年5月5日配信 頻繁に入力する会社名が すぐに入力出来たら・・・?

■□------ロ ■ 林真-税理士事務所 メールマガジン 2016年5月5日配信 ■□------ vol.005

みなさん こんにちは!

GWいかがお過ごしでしょうか??

5月に入り、会計事務所は第二の繁忙期に入ってきました。 3月31日決算日の確定申告と納税の期限が5月31日だからです。

日本では3月決算が一番多いです。 法人は個人事業者と違って、任意の日を決算日と決めれます。

では、なぜ3月決算が多いでしょうか・・?

・大企業の決算日が3月か多いため、関連会社、子会社、その周辺企業も同調している

・年度の考え方がある

・税務調査を避けたい会社が3月決算にしている
(10社のうちの1社か、100社のうちの1社かの考え)

などなど、です。。。

贈与、税務調査、必要経費、お話したいことは数多くありますが、 (3月決算は税務調査が少ない? 正しい?) また、次の機会に・・・

ー般の方でも理解しやすいように、なるべく専門用語は使わないように 心掛けていきたいと思います。

税務でお困りのときは、お気軽にお問い合わせくださいませ・・・

切手・はがき・収入印紙等の販売いたしております。 ご希望の方はこちらへ ↓↓↓ Tel: 080-5447-1040 担当:林

パソコン訪問指導をいたしております。 ご希望の方はこちらへ ↓↓↓ Tel: 080-5447-1040 担当:林

それでは、今月のお役立ち情報です・・・ ページ(1) 本日のお題: 頻繁に入力する会社名がすぐに入力出来たら・・・?

メールや資料作成等で、頻繁に入力する文字列があるのではないでしょうか?? それが長~いカタカナ、使い慣れないアルファベットや、 さらには変換候補に上がらない漢字などなど、、、 毎回入力するのは手間ですし、間違えて入力してしまいそうですよね・・・? さらにはそれが"人名"であったり、"取引先名"などを間違えてしまっては、 恥ずかしいばかりでなく、信用を無くしてしまいます。 今月は、頻繁に入力する取引先の会社名などの長い文字列を、 「単語の登録」をすることにより、 「読み」から呼び出して変換候補にする機能を、 ご紹介してみたいと思います。 どういうことかというと・・・ 例えば、 「 株式会社Abcdefg 東京本社 営業部 〇〇様 」と入力したい場合、 「かぶ」と入力するだけで、 上記の会社名が変換候補の中に表示できてしまうのです・・・ 注:ウィンドウズに搭載されている 日本語入力システム 『MS-IME』を使用しての説明になります。 また、今回の説明のバージョンは 『 Windows 8 』となります。 それでは、以下登録手順です・・・ ①まず、日本語入力の切り替えに使用している "あ"や"A"と表示されているところで、右クリックします。 (画面右下の日付や時間が表示されている近くにあると思います。) ②右クリックした一覧から、【 単語の登録 】をクリック ③【単語の登録】ダイアログボックスの
・【単語(D):】に入力したい文字列を入力。
今回の例ですと、「株式会社Abcdefg 東京本社 営:
・【よみ(R):】に変換時に入力する文字列を入力
今回の例だと、「かぶ」
・【品詞(P):】は、適切と思われるところも認知 営業部 〇〇様 」 【品詞(P):】は、適切と思われるところを選択してください。 ④【登録(A)】ボタンをクリック これで、登録は完了です。 早速 「かぶ」と入力して試してみてください!! 変換候補の中に、「株式会社Abcdefg 東京本社 営業部 〇〇様」と 表示されているかと思います。 ついでに、「削除の方法」もこ紹介してゐさます。 ① "あ"や"A"と表示されているところで、右クリックします。 ②【 ユーザー辞書ツール 】をクリック (ここからでも、単語の登録は可能です) ページ(2)

③【 Microsoft IME ユーザー辞書ツール 】ダイアログボックスの
【単語の一覧 】から、削除したい「 読み 」を選択
④【 編集 】メニュー をクリック→【 削除 】をクリック→
メッセージの【 はい (Y) 】をクリック

もちろん、過去に入力したデータを開いて、コピー&ペーストしても、 入力の手間やミスを防ぐといった意味では同じことですが、 こちらも大変便利な機能の一つですので、ご利用になってみて下さい!!

それでは、次回もまたお楽しみにしてください・・・

■メールマガジンの配信変更・停止はこちらから・・・ ご不要の方はお手数ですが、「メールマガジン不要」と入力いただき、 こちらにお送りください。 ↓↓↓ mikiko-rin@zm. commufa.jp

林 真一 税理士事務所 パソコン会計スクール 岐阜県岐阜市五坪2丁目2番2-1004号 TEL:058-248-2992 E-mail:s\_h@xb4.so-net.ne.jp